# Archon 應用程式操作指南 (iOS / Android) 附錄2

# Archon 應用程式更新方法 How to update Archon App

#### 更新Archon 應用程式 (iOS) (需要使用 iOS 10 或以上作業系統)

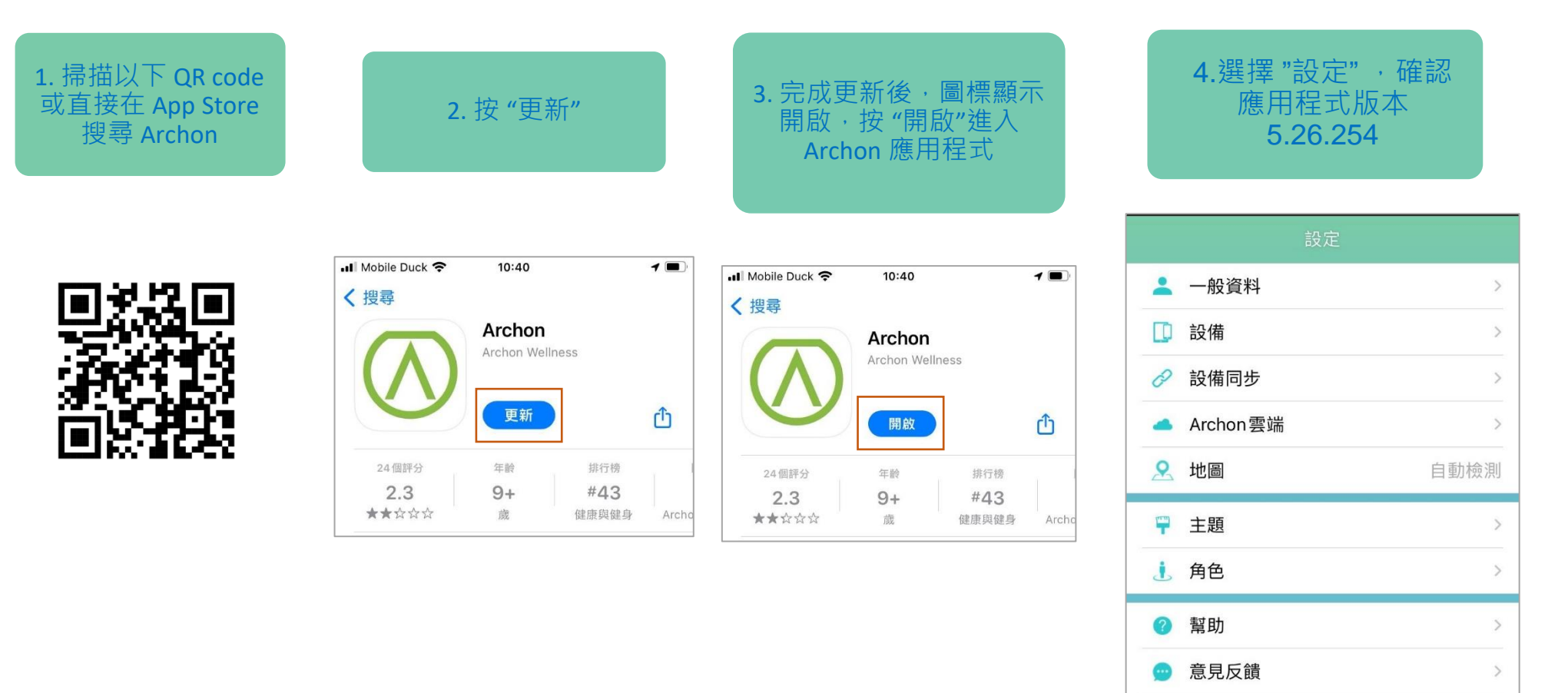

5.26.254

▲ 版本

#### Update Archon App (iOS) (Compatible with iOS 10 or above)

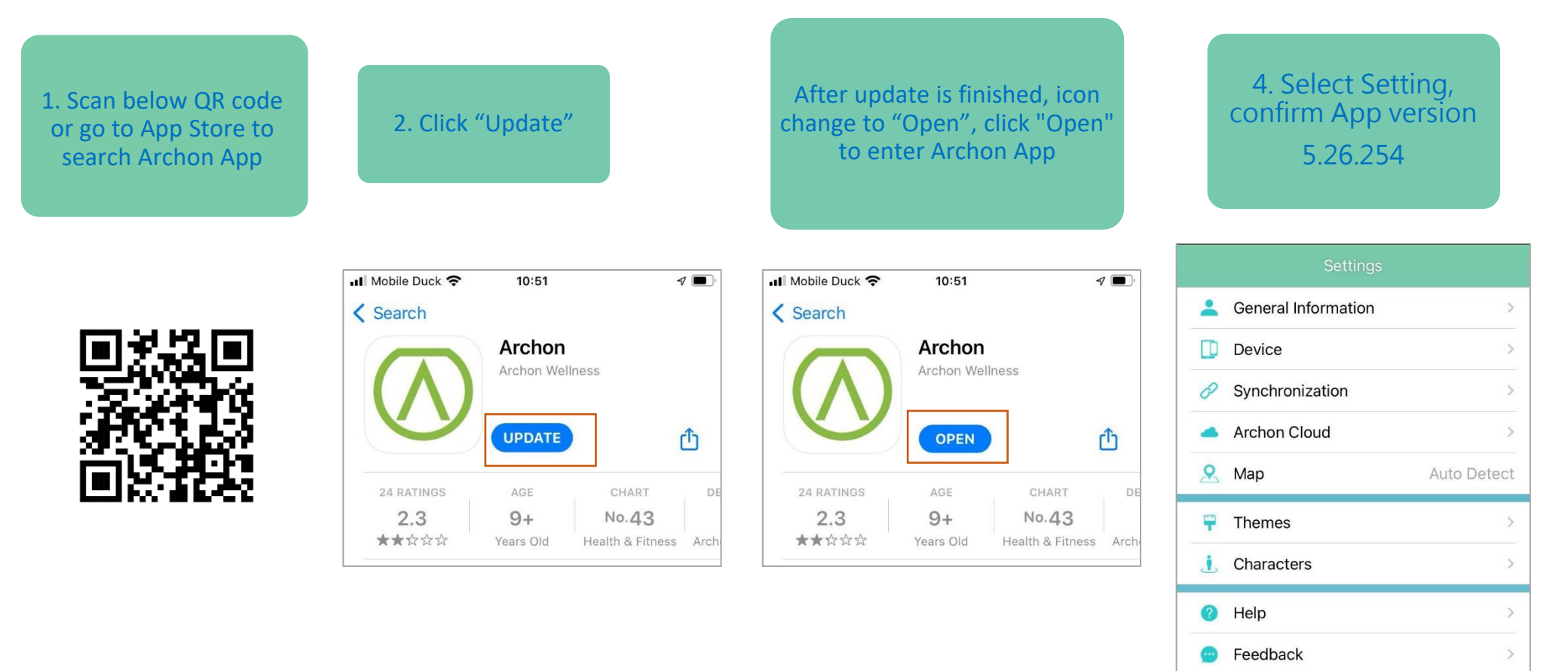

Version

5.26.254

#### 更新 Archon 應用程式 (Android) (需要使用 Android 6.0 或以上作業系統)

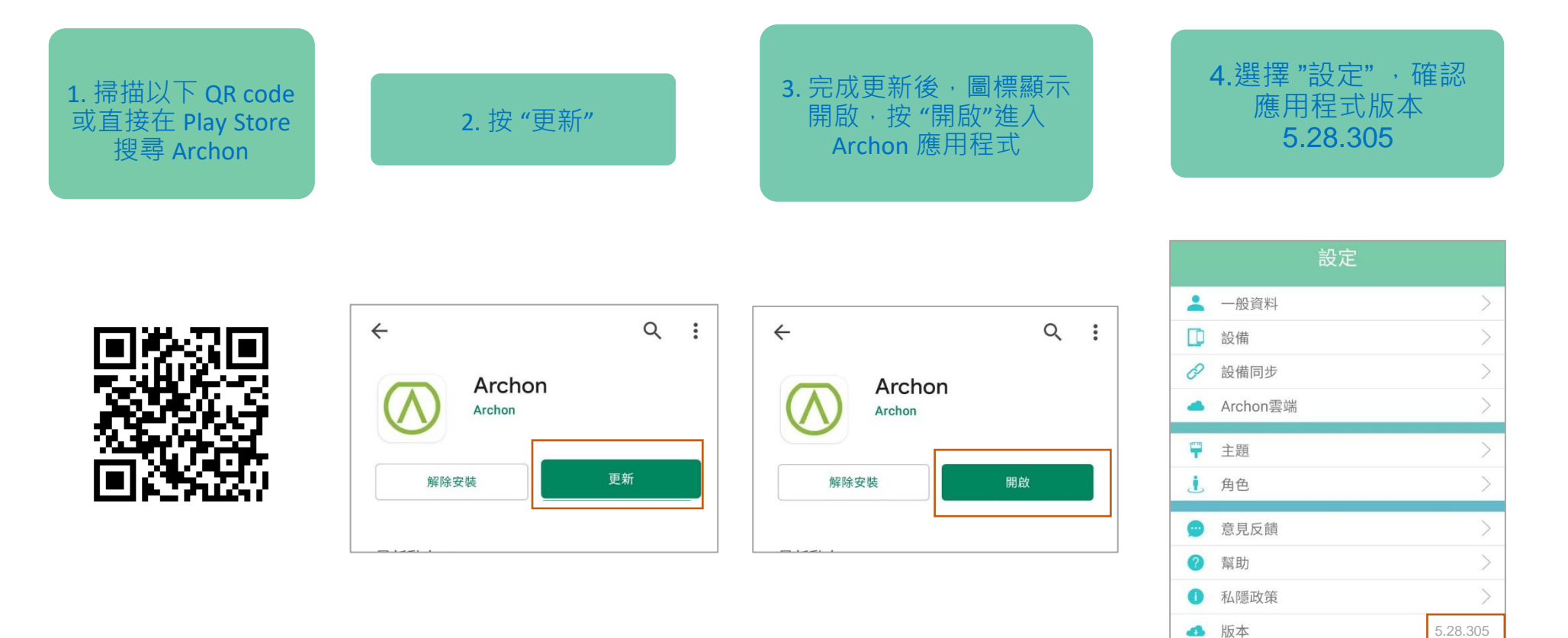

Update Archon App (Android) (Compatible with Android 6.0 or above)

| 1. Scan below QR code or<br>go to Play Store to search<br>Archon App | 2. Click "Update"                                                                                                    | 3. After update is finished,<br>icon change to "Open", Click<br>"Open" to enter Archon App | 4. Select Setting,<br>confirm App version<br>5.28.305                                                                                                    |
|----------------------------------------------------------------------|----------------------------------------------------------------------------------------------------|--------------------------------------------------------------------------------------------|----------------------------------------------------------------------------------------------------|
|                                                                      | <ul> <li>Constant</li> <li>Constant</li> <li>Con</li></ul> | Image: Constant state     Image: Constant state     Image: Constant state     Open         | Setting         General Info         Devices         Devices         Synchronization         Cloud         Cloud         Themes         Characters         Feedback         Help |
|                                                                      |                                                                                                    |                                                                                            | Privacy Policy     Version     5.28.305                                                                                                    |